# Créer un compte

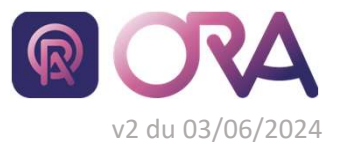

https://portail.cdgplus.fr/

# Chaque compte est individuel, les informations saisies doivent être relatives à une personne et non à une collectivité.

#### Se rendre sur ORA 1

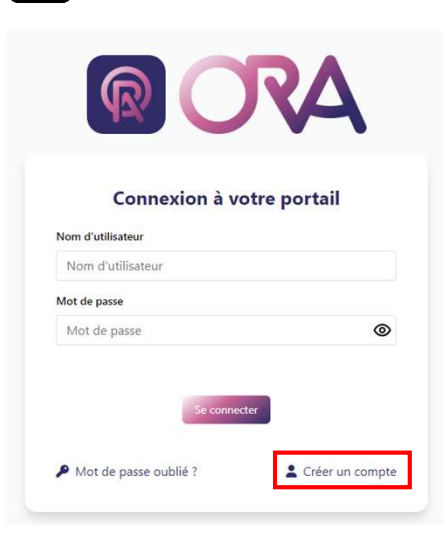

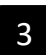

# Faire valider sa création de compte par sa collectivité

### Bonjour,

Vous recevez ce message automatique car une personne a demandé à accéder aux applications ouvertes pour votre collectivité sur ORA (Outil Relation et Accompagnement). Vous devez, avant d'accepter la demande, vérifier que cette personne est bien légitime pour accéder aux informations de votre collectivité et que l'adresse email précisée est bien celle utilisée par cette personne.

| Demande a    | dressée à :                                                 |
|--------------|-------------------------------------------------------------|
| Nom :        |                                                             |
| Prénom :     |                                                             |
| Statut : age | ent                                                         |
| Date de na   | ssance :                                                    |
| Email :      |                                                             |
| Message :    | Je demande l'accès à ORA : Outil Relation et Accompagnement |

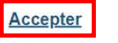

Refuser

4

Créer son mo

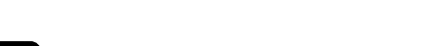

Créer son mot de passe

Lorsque votre compte sera validé par votre collectivité,

vous recevrez ce mail automatiquement

La collectivité collectivité TEST a accepté votre demande d'accès à ORA

Votre nom d'utilisateur: bbabbriaan

Afin de finaliser votre création de compte, veuillez cliquer sur le bouton ci-dessous pour créer votre mot de passe.

| t de passe | Saisie du mot de passe                                                                                    |  |
|------------|----------------------------------------------------------------------------------------------------|--|
|            | Veuillez saisir votre nouveau mot de passe et le confirmer.<br>Nom d'utilisateur:<br>Nouveau mot de passe |  |
|            | Nouveau mot de passe                                                                                      |  |
|            | Confirmation mot de passe                                                                                 |  |
|            | Confirmation nouveau mot de passe                                                                         |  |
|            | Confirmer                                                                                                 |  |

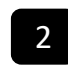

Remplir le formulaire de création de compte

# Demande de création de compte

| repartements                                                  |                                                                                                    |                                                    |
|---------------------------------------------------------------|----------------------------------------------------------------------------------------------------|----------------------------------------------------|
| Collectivité                                                  |                                                                                                    |                                                    |
| Si vous travaillez pour plusie<br>rattachement de votre compl | urs collectivités, créez un premier accès. Une fois connec<br>te à vos autres collectivités en utilisant le menu "Utilisat | té, vous pourrez demander le<br>eur > Mon compte". |
| Statut<br>O Agent                                             | ⊖ Élu                                                                                                    | O Autre                                            |
| Nom                                                           |                                                                                                    |                                                    |
| Veuillez saisir votre                                         | Votre demande de                                                                                                    | e création de                                      |
| Prénom                                                        | compte sera envo                                                                                                    | oyée à votre                                       |
| Veuillez saisir votre                                         | collectivité qui dev                                                                                                    | vra la valider.                                    |
| Date de naissance                                             | Vous recevrez la cor                                                                                                    | ifirmation ou le                                   |
| jj/mm/aaaa                                                    | refus de votre dem                                                                                                    | ande d'accès à                                     |
| mail                                                          | l'adresse de messa                                                                                                    | gerie que vous                                     |
| Veuillez saisir votre                                         | aurez indiquee.                                                                                                    |                                                    |
| Message                                                       |                                                                                                    |                                                    |

Je demande l'accès à ORA : Outil Relation et Accompagnement.

Il est possible qu'un compte existe déjà à votre nom. Dans ce cas, vous pouvez utiliser la fonctionnalité « mot de passe oublié » de la page de connexion avec votre nom d'utilisateur.

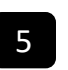

0

0

Se connecter avec le nom d'utilisateur et le nouveau mot de passe

https://portail.cdgplus.fr/

### Connexion à votre portail

| Nom d'utilisateur     |                 |
|-----------------------|-----------------|
|                       |                 |
| Mot de passe          |                 |
| •••••                 | 0               |
|                       |                 |
| Se connect            | er              |
| Mot de passe oublié ? | Créer un compte |
|                       |                 |

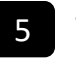